## Réservation d'une salle (d'une ressource)

Aller dans l'onglet « Réservations » puis cliquez sur le début de la plage horaire choisie (petit signe +) si vous réservez pour plus d'une heure, ou sur la plage horaire pour une heure. Une fenêtre s'ouvre alors : Renseignez à minima :

- Dans le titre, la classe concernée par cette réservation, ainsi que le nombre d'élèves de la classe.

La période. Si vous n'avez besoin que d'une heure sur un créneau de vie scolaire, choisissez créneau de vie scolaire.
Dans les autres cas (plus d'une heure, horaires décalés,...), choisissez Date/heure. Si vous désirez ajuster l'heure,

rentrez la valeur au format HH :MM

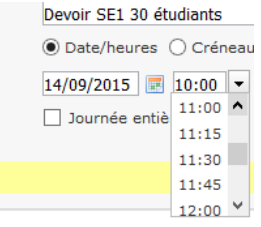

| Vous êtes ici : Accueil > Réservation de ressources > Salles de devoir LGT > Salle 229 > Réservations |                                   |  |  |  |  |
|----------------------------------------------------------------------------------------------------|-----------------------------------|--|--|--|--|
| Accueil Réservations                                                                                  | Accueil Réservations              |  |  |  |  |
| Nouvelle réservation                                                                                  |                                   |  |  |  |  |
| Informations générales                                                                                |                                   |  |  |  |  |
| Titre *                                                                                               | Devoir SE1 30 étudiants           |  |  |  |  |
| Période (*)                                                                                           | ○ Date/heures                     |  |  |  |  |
| Date *                                                                                                | 14/09/2015 📰 M4 (11:00 - 12:00) ¥ |  |  |  |  |
|                                                                                                    |                                   |  |  |  |  |
| * : champ obligatoire                                                                                 |                                   |  |  |  |  |
|                                                                                                    |                                   |  |  |  |  |

Lorsque vous validez, la réservation est effective et apparait comme suit :

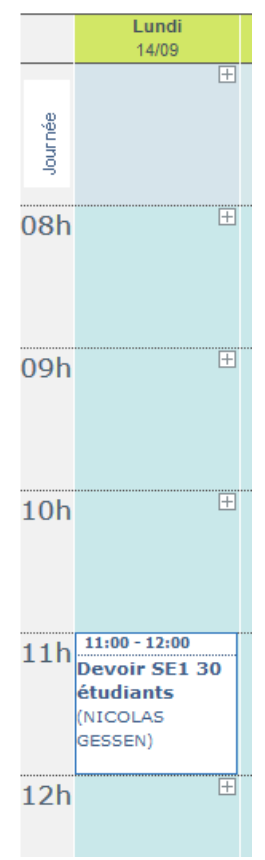

Vous pouvez la modifier en cliquant dessus puis sur la page affichée, en utilisant le menu contextuel :

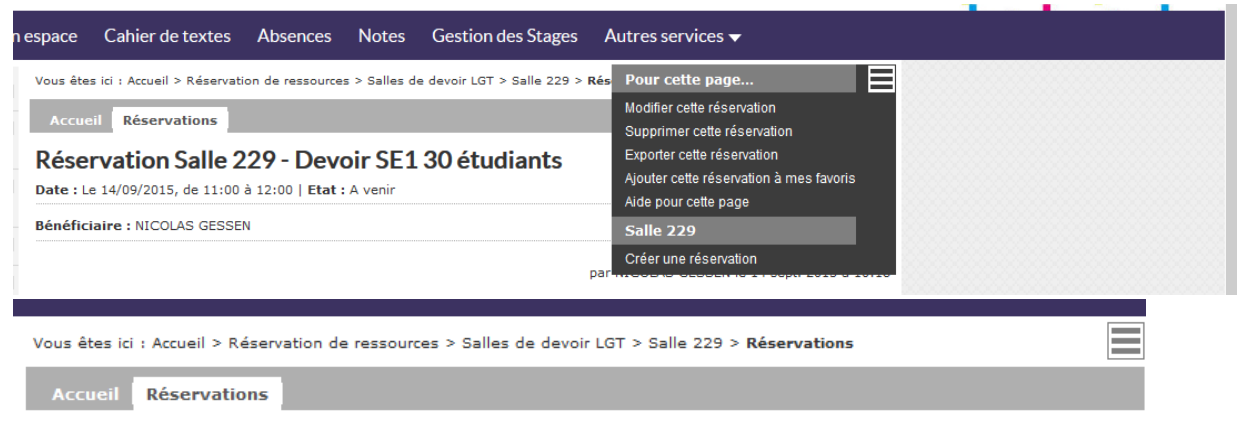

## Modification de la réservation

| Informations générales |                                             |
|------------------------|---------------------------------------------|
| Titre *                | Devoir SE1 30 étudiants                     |
| Période (*)            | ● Date/heures ○ Créneaux de vie scolaire    |
| Date *                 | 14/09/2015 📰 11:00 💌 à 12:00 💌 14/09/2015 📰 |
|                        | Journée entière                             |
|                        |                                             |
| * : champ obligatoire  |                                             |
|                        |                                             |

Vous pouvez avec le menu contextuel, supprimer cette réservation à tout moment.

Vous pouvez également si cette réservation doit se répéter, utiliser la case « Répétition » puis renseignez la fréquence et la fin de la séquence de répétition :

| Récurrence                   |                                |   |          |                  |
|------------------------------|--------------------------------|---|----------|------------------|
| Répétition                   | ✓                              |   |          |                  |
| Fréquence                    | Tous les jours                 | ¥ | Jusqu'au | 14/09/2016       |
| Période d'ouverture          | Tous les jours                 | ^ | re 🔊     |                  |
|                              | Toutes les semaines            |   | -        |                  |
|                              | Une semaine sur deux           |   |          |                  |
|                              | Alternances de la vie scolaire |   |          |                  |
|                              | A13                            |   |          |                  |
| Informations complémentaires | A25                            |   |          |                  |
| Lieu                         | A24                            |   |          |                  |
| Lieu                         | A23                            |   |          |                  |
| Résumé                       | A16                            |   |          |                  |
|                              | A19                            |   |          |                  |
|                              | A34                            |   |          |                  |
|                              | A32                            |   |          |                  |
|                              | A12                            |   |          |                  |
|                              | A04                            |   |          |                  |
|                              | A33                            |   |          |                  |
|                              | A10                            |   |          | Annuler Valider  |
|                              | A09                            |   |          |                  |
|                              | A35                            |   |          |                  |
|                              | A06                            |   |          | 5 million (1997) |
|                              | A30                            | 4 |          |                  |

Une fois le choix validé, une fenêtre apparaît avec toutes les dates de réservation. Vérifiez si tout est OK (il se peut que la salle ait été réservée sur ce créneau longtemps à l'avance, pour un bac blanc par exemple).

Si vous voulez alors modifier cette réservation, cliquez sur modifier. Sinon, si tout convient, cliquez sur valider.

| + | les événements suivants définissent la nouvelle récurrence que vous avez saisie |                     |                                    |  |  |  |
|---|---------------------------------------------------------------------------------|---------------------|------------------------------------|--|--|--|
|   | Date                                                                            | Informations        | Statut                             |  |  |  |
|   | lundi 14 septembre 2015 10:00 - 11:00                                           |                     | ×                                  |  |  |  |
|   | lundi 28 septembre 2015 10:00 - 11:00                                           |                     | <b>v</b>                           |  |  |  |
| + | lundi 12 octobre 2015 10:00 - 11:00                                             |                     | ×                                  |  |  |  |
|   | lundi 26 octobre 2015 10:00 - 11:00                                             |                     | ×                                  |  |  |  |
|   | lundi 09 novembre 2015 10:00 - 11:00                                            |                     | ×                                  |  |  |  |
|   | lundi 23 novembre 2015 10:00 - 11:00                                            |                     | ×                                  |  |  |  |
|   | lundi 07 décembre 2015 10:00 - 11:00                                            |                     | <b>v</b>                           |  |  |  |
| T | lundi 21 décembre 2015 10:00 - 11:00                                            |                     | <b>v</b>                           |  |  |  |
|   | lundi 04 janvier 2016 10:00 - 11:00                                             |                     | 1                                  |  |  |  |
|   | lundi 18 janvier 2016 10:00 - 11:00                                             |                     | ×                                  |  |  |  |
|   | lundi 01 février 2016 10:00 - 11:00                                             |                     | 1                                  |  |  |  |
|   | lundi 15 février 2016 10:00 - 11:00                                             |                     | ×                                  |  |  |  |
| - | lundi 29 février 2016 10:00 - 11:00                                             |                     | ×                                  |  |  |  |
|   | lundi 14 mars 2016 10:00 - 11:00                                                |                     | ×                                  |  |  |  |
| - | lundi 28 mars 2016 10:00 - 11:00                                                |                     | ×                                  |  |  |  |
| - | lundi 11 avril 2016 10:00 - 11:00                                               |                     | ×                                  |  |  |  |
|   | lundi 25 avril 2016 10:00 - 11:00                                               |                     | ×                                  |  |  |  |
|   | lundi 09 mai 2016 10:00 - 11:00                                                 |                     | <b>v</b>                           |  |  |  |
|   | lundi 23 mai 2016 10:00 - 11:00                                                 |                     | ×                                  |  |  |  |
| - | lundi 06 juin 2016 10:00 - 11:00                                                |                     | ×                                  |  |  |  |
|   |                                                                                 |                     |                                    |  |  |  |
|   |                                                                                 | << premier < précéd | tent 1 2 suivant > dernier >> 20 V |  |  |  |
|   |                                                                                 |                     |                                    |  |  |  |
|   | Corriger                                                                        |                     | Continuer                          |  |  |  |